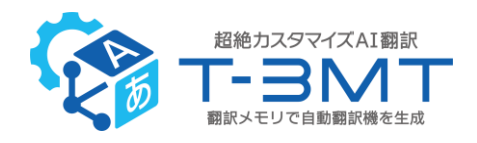

## Trados T-3MT 一括翻訳プラグイン v2.1 ご利用説明書

### 目次

| <b>Trados T-3MT 一括翻訳プラグイン v2.1 について</b> 2 |
|-------------------------------------------|
| ご利用の準備2                                   |
| 必要なファイルのインストール2                           |
| <b>T-3MT 一括翻訳</b> 4                       |
| T-3MT 一括翻訳を行う4                            |
| <b>T-3MT 一括翻訳に関するご注意点</b> 9               |
| <b>よくあるご質問</b> 9                          |
| 汎用モデル一覧12                                 |

2023/1/5 現在

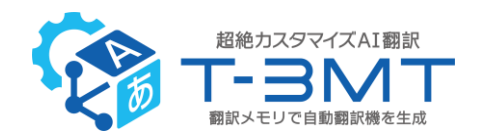

## Trados T-3MT 一括翻訳プラグイン v2.1 について

Trados T-3MT 一括翻訳プラグイン v2.1 は、株式会社ロゼッタが提供する T-3MT の翻訳エンジンを使って機械翻訳を行うためのプラグインです。T-3MT の汎用エンジン、お客さまが独自に作成した「カスタムモデル」のほか、T-3MT で登録した翻訳プリセットを指定した翻訳ができます。

### ご利用の準備

Trados T-3MT 一括翻訳プラグイン v2.1 のご利用には、T-3MT のご利用契約が必要です。 本プラグインを初めてご利用いただく際、必要なファイルをインストールしてください。

### 必要なファイルのインストール

インストーラをダブルクリックして必要なファイルのインストールを行います。

#### ■インストーラ

SDL Trados Studio 2022 をお使いの場合:

Trados Studio 2022 T-3MT Plugin v2.1.sdlplugin

SDL Trados Studio 2021 をお使いの場合:

Trados Studio 2021 T-3MT Plugin v2.1.sdlplugin

インストールの手順は以下の通りです。

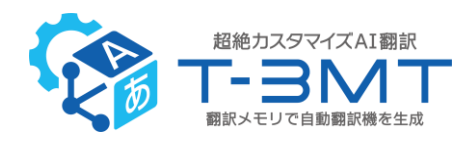

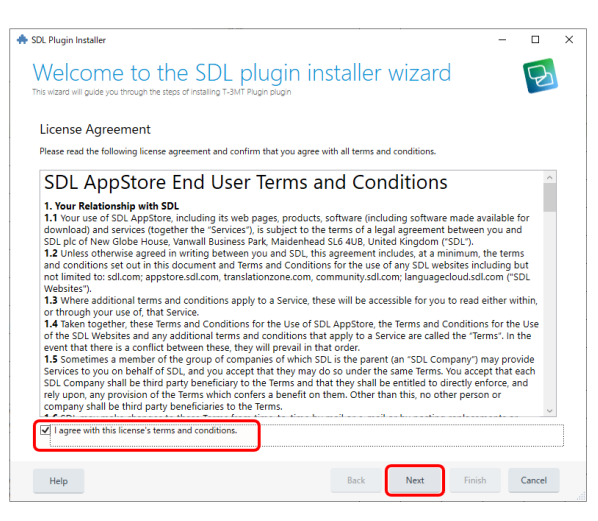

1. インストーラをダブルクリックします。

表示された画面 (Welcome to the SDL plugin installer wizard) で、「I agree ~」にチェックをつけて「Next」をクリックします。

| 🚸 Trados Plugin Installer                                                                                                    | – 🗆 🗙                                                                                                    | 2       |
|----------------------------------------------------------------------------------------------------|----------------------------------------------------------------------------------------------------|---------|
| Installed Trados Studio vers                                                                                                    | sions S                                                                                                    | を       |
| All Studio versions installed on the machine are displayed on the<br>Ist on the right. Studio versions that are not compatible with the<br>plugin will be grayed out. | SOL Trados Studio 2019 - 15.2.7.2849           Trados Studio 2021 - 16.2.10.3905           Z Trados Studio 2022 - 17.0.3.11695 | 動       |
| Please select the folder where the plugin will be installed                                                                                                    | All your domain computers     This computer for me only     This computer for all users                                        |         |
| Help                                                                                                    | Back Next Finish Cancel                                                                                                    |         |
| ◆ 5DL Plugin Installer<br>SDL plugin is being installer<br>Please wait while the SDL plugh is being installed.                                                        | ×                                                                                                    | 3.<br>が |
| Installation                                                                                                    | completed                                                                                                    | ٢F      |
|                                                                                                    |                                                                                                    |         |
|                                                                                                    |                                                                                                    |         |
|                                                                                                    |                                                                                                    |         |
|                                                                                                    |                                                                                                    |         |

2.お使いの SDL Trados Studio のバージョン を選んで、「Next」をクリックします。(通常は自 動的に選択されます)

 SDL plugin is being installed.」画面 が表示されましたら、インストール完了です。
 Finish」をクリックして画面を閉じてください。

※セキュリティに関する権限などの関係でインストールができない場合は、お勤め先企業のシステム管理者 にお問い合わせください。

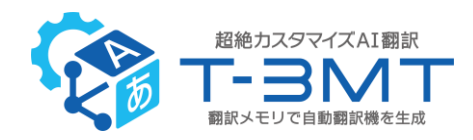

### T-3MT 一括翻訳

T-3MT 一括翻訳を行う

「T-3MT 一括翻訳」を使って、原稿の翻訳を行う手順は以下の通りです。

- 通常の手順でプロジェクトを作成し、ソース言語、ターゲット言語を指定し、翻訳する原稿をアップロ ードします。
- プロジェクトの「ファイル」画面で翻訳の対象ファイルを右クリックして「一括タスク」-「T-3MT 一括翻 訳」をクリックします(画面上部のリボン部分からも操作できます)。

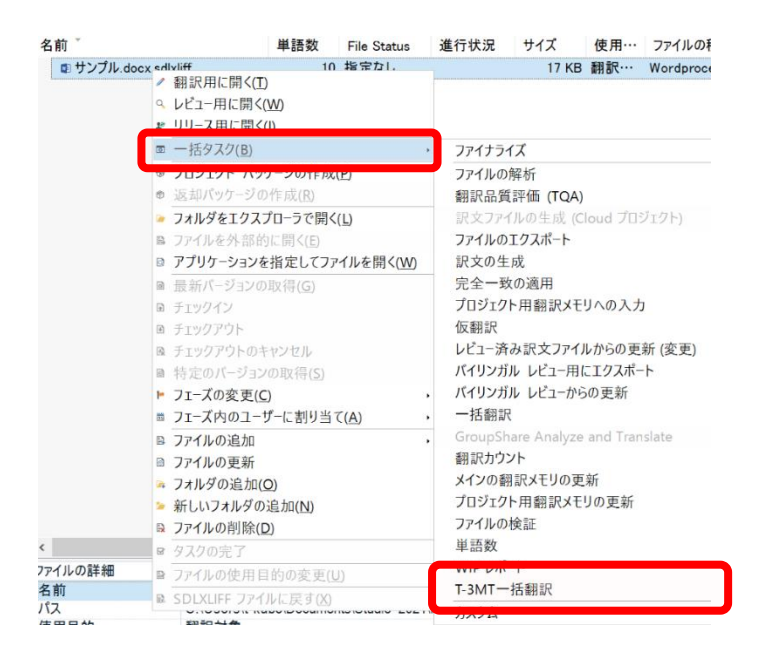

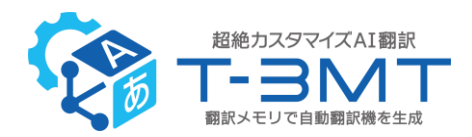

3. 「一括タスク」画面が開きますので、「次へ」をクリックします。

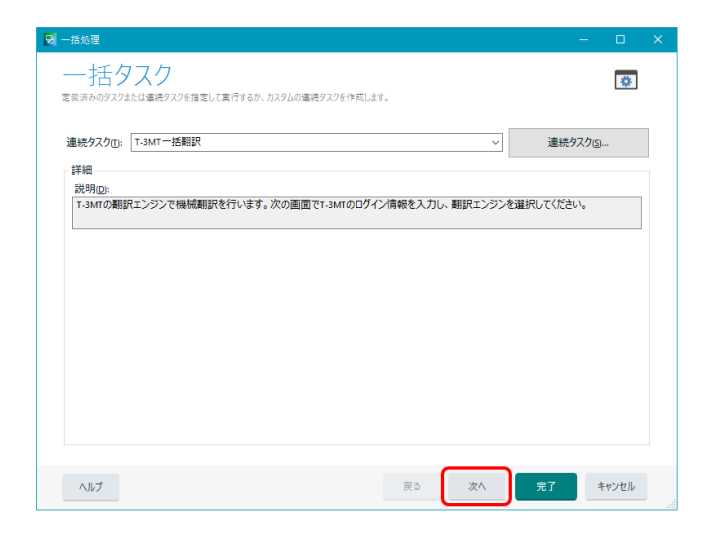

- 4. 「設定」画面の「アカウント」タブでログイン名、パスワードに、T-3MTのログイン情報を入力してくださ
  - い(SDL Trados Studio のログイン情報ではありませんのでご注意ください)。

| 21 一括处理                                                                                                    |   |      | × |
|----------------------------------------------------------------------------------------------------|---|------|---|
| 記した<br>選択したタスクに関連する設定を確認し、「光了」をクリックしてタスクの案行を開始してください。                                                                                                    |   | •    |   |
| ⑤ フイルの理想         ▲         アカウンド) 郵訳         プロキシ パーラコン           ⑤ 増成スタコンテンツプレビ         ・         ・         アカのシビ         ・           ⑤ 増成スタコンテンツプレビ         ・         ・         ・         ・           ⑤ 増成スタコンテンツプレビ         ・         ・         ・         ・           ○ 構成         ・         ・         ・         ・           ○ 構成         ・         ・         ・         ・           ○ 新聞ホース         ・         ・         ・         ・           ○ 新聞ホース         ・         ・         ・         ・           ○ 「うるバー番店町         ・         ・         ・         ・         ・           ○ English (United Stat         ・         ・         ・         ・         ・         ・         ・         ・         ・         ・         ・         ・         ・         ・         ・         ・         ・         ・         ・         ・         ・         ・         ・         ・         ・         ・         ・         ・         ・         ・         ・         ・         ・         ・         ・         ・         ・         ・         ・         ・         ・         ・         ・         ・         ・         ・ |   |      |   |
| ヘルプ 戻う 次へ 完了                                                                                                    | + | ヤンセル |   |

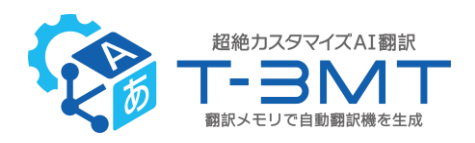

5. 次に「翻訳」タブで翻訳条件を選択し、IDを入力してください。

・「汎用モデル ID を指定して翻訳」を選択した場合、汎用モデル ID を Lxxxxxx の形式で入力します。一覧は本マニュアルの最終ページをご覧ください。

・「カスタムモデル ID を指定して翻訳」を選択した場合、カスタムモデル ID を Mxxxxxxx の形式 で入力します。ID は T-3MT 本体にログインし、画面左メニューの「ファイル管理」-「カスタムモデル」 をクリックし、カスタムモデル一覧または詳細画面の「カスタムモデル ID」にてご確認ください。

・「翻訳プリセット ID を指定して翻訳」を選択した場合、翻訳プリセット ID を Txxxxxxx の形式 で入力します。 ID は T-3MT 本体にログインし、画面左メニューの「ファイル管理」-「翻訳プリセット」 をクリックし、翻訳プリセット一覧または詳細画面の「翻訳プリセット ID」にてご確認ください。

| 🔁 一括処理                              |                                                                                                    | _ |       | × |
|-------------------------------------|----------------------------------------------------------------------------------------------------|---|-------|---|
| 設定<br>選択したタスクに開達する設定を確認し            | 、「光了」をクリックしてタスクの実行を開始してください。                                                                                                    |   | *     |   |
| うアイルの種類             ・             ・ | アカウント 翻訳 フロキシ バージョン<br>翻訳条件を選択します                                                                                                    |   |       | 1 |
| し、検証                                | <ul> <li>○ 沢用モデルロを指定して翻訳<br/>パ用モデルロ</li> <li>○ カスタムモデルロを指定して翻訳<br/>カスタムモデルロ</li> <li>● 翻訳フリゼットロを指定して翻訳<br/>翻訳フリゼットロ</li> <li>11234567</li> </ul> |   |       |   |
| ヘルプ                                 | 戻₀ 次∧ 完                                                                                                    | 7 | キャンセル |   |

#### (ご参考)翻訳プリセット ID の確認方法(翻訳プリセット一覧画面)

| A  | ホーム       | = 6           |            |            |               | (6) Marcia               | ۶.     | ٠      | 日本 | 语 <del>、</del> |
|----|-----------|---------------|------------|------------|---------------|--------------------------|--------|--------|----|----------------|
| ネ  | 翻訳・文字カウント |               |            |            |               |                          |        |        |    |                |
| 63 | カスタムモデル生成 | <i>т</i> −∆ > | 朝鮮ノリゼット    |            |               |                          |        |        |    |                |
| 2  | 類似度測定     | 翻訳プリ          | セット一覧      |            |               |                          |        |        | G  | Ð              |
| Ξ  | エディタ      |               | IE位並び替え    | Q. 翻訳プリセット | ID Q. Q-T-FIL | 言語方向                     |        | -      |    |                |
|    | ファイル管理 へ  |               | C Mailo BA |            |               |                          |        | _      |    |                |
|    | ユーザ       | 順位个           | 翻訳プリセットID  | タイトル       | 言語方向          | 作成日時                     |        | 操作     |    |                |
|    | ファイル      | 1             | T4954695   | プリセット1     | 英語 → 日本語      | 2022年12月22日(木) 午後5:57:25 |        | Î      | ٥  |                |
|    | ジョブ       | 2             | T8856148   | プリセット2     | 英語 → イタリア語    | 2022年12月13日(火) 午後5:25:20 |        | Î      | ٥  |                |
|    | カスタムモデル   |               |            |            |               | 1ページあたりの行数: 10 ▼         | 1-2 件目 | 目 / 2件 | <  | >              |
|    | 対訳        |               |            |            |               |                          | 真位反映   | 木-1    |    | こ戻る            |
|    | 用語集       |               |            |            |               |                          |        |        |    |                |
|    | 翻訳プリセット   |               |            |            |               |                          |        |        |    |                |

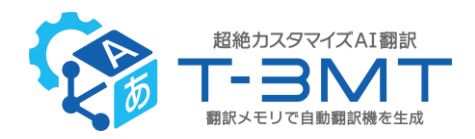

6. プロキシサーバーをお使いの場合には「プロキシ」タブで設定を行います。

#### プロキシサーバーの ID/PW が必要な環境の場合

・「プロキシ種別」で「手動設定」を選択します。

- ・アドレスを http://[ホスト]:[ポート番号]/の形式で入力します。
  - (入力例:http://192.168.0.1:8080/)

・ID、パスワード覧に必要な情報を入力します(お客さま企業の IT ご担当者にご確認下さい)。

#### プロキシサーバーの ID/PW が不要な環境の場合

・「プロキシ種別」で「自動」を選択します。

| 🕑 一括処理                                                                                                    |                                                    | - |      | × |
|----------------------------------------------------------------------------------------------------|----------------------------------------------------|---|------|---|
| 記したタスクに関連する設定を確認し、<br>選択したタスクに関連する設定を確認し、                                                                                                    | [完了] をクリックしてタスクの裏行を開始してください。                       |   | *    |   |
| ③ ファイルの狸類         ▲           ③ 埋め込みコンデンツプロセ         ●           ● 連邦パア         ▲           ③ 目述パア         ▲           ▲ ③ ずべての言語ペア         ●           ● ●         朝鮮パケビノと目動           ● ●         一部説大ビノと目動           ● ○         用語ペース           ● ●         一般の修正           ▲ ○         一般の修正           ▲ ○         English (United Stat           ● ○         English (United Stat           ● ○         English (United Stat           ● ○         English (United Stat           ● ○         English (United Stat           ● ○         English (United Stat           ● ○         English (United Stat           ● ○         English (United Stat           ● ○         English (United Stat           ● ○         English (United Stat           ● ○         English (United Stat           ● ○         English (United Stat | アカウント 翻訳 フロキシ パージョン<br>ネットワークのフロキシを設定します<br>フロキシ種別 |   |      |   |
| ヘリレプ                                                                                                    | <b>戻る</b> 次へ <b>完</b> 了                            | * | ヤンセル |   |

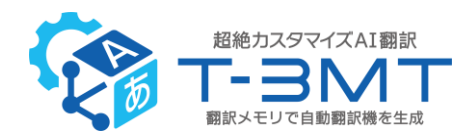

7. 設定ができましたら「完了]をクリックします。T-3MT 一括翻訳が開始されますので翻訳が完了する までお待ちください。

※T-3MT で開始した翻訳は、「キャンセル」をクリックしても止めることができません。一括翻訳完了 後は通常の手順でポストエディットなどを行ってください。

| <ul> <li>S English (United Stat</li> <li>English (United Stat</li> </ul> |    |    |    |       |
|--------------------------------------------------------------------------|----|----|----|-------|
| ヘリレプ                                                                     | 戻る | 次へ | 完了 | キャンセル |

#### T-3MT 一括翻訳が終わると、完了画面に「完了」が表示されます。

| 🕎 —括処理                       | -        |     | × |
|------------------------------|----------|-----|---|
| 完了                           |          | ٠   |   |
| 達択したタスクを実行しています。しばらくお待ちください。 |          |     |   |
| 淮儋∩周室行 结里 <sub>(2)</sub>     |          |     |   |
| ● T.3MT-搭翻訳                  | エラー: 0、曹 | 告:0 |   |
|                              |          |     | 1 |
| J.                           |          |     |   |
| •                            |          |     |   |
|                              |          |     | ~ |
| 図一括処理                        | _        |     | × |
| 完了                           |          | ۵   |   |
| 温尔レビブスジを高行しています。しはってわけってにてい。 |          |     |   |
| 準備の再実行   結果(R)               |          |     |   |
| ▼ T-3MT-括翻訳 完了               | エラー: 0、曹 | 告:0 |   |
|                              |          |     |   |

#### 【重要】複数のターゲット言語が存在するプロジェクトなどの場合の操作について

T-3MT 一括翻訳を開始後、翻訳実行中に SDL Trados Studio 上のターゲット言語を切り替えて 別の翻訳を実行すると、エラーが発生する場合があります。**翻訳が完了するまでの間は別の操作は行わ** ないでください。

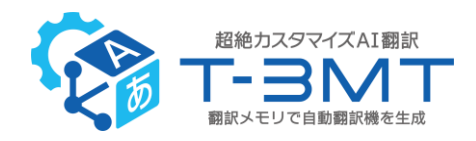

### T-3MT 一括翻訳に関するご注意点

#### 原稿のフォントについて

原稿のフォントが統一されていないまま翻訳を実行すると、訳文の質が低下するケースがあります。お手数 ですが原稿のフォントを統一して翻訳を実行してください。

例:

韓国語の原稿は、「Batang」などのフォントに統一してから翻訳してください。

中国語簡体字の原稿は、「SimSun」などのフォントに統一してから翻訳してください。

#### pdf 形式の原稿の翻訳について

pdf 形式の原稿の翻訳では、docx などの形式の原稿を翻訳する場合と比べ訳文の質が低下する場合 があります。恐れ入りますができる限り pdf 形式以外での翻訳をご検討ください。

# よくあるご質問

Q:設定画面でログイン名とパスワードを入力して操作しても一括翻訳の際にエラーが出てしまいま す。

A:T-3MT にログインする際のログイン名とパスワードを正しくご入力いただけているかご確認ください。 また翻訳エンジンが適切に選択できているかご確認ください。

#### Q:「一括タスク」の「一括翻訳」から T-3MT 一括翻訳を実行することができません。

A:T-3MT 一括翻訳は、「一括タスク」の「T-3MT 一括翻訳」から実行してください(「一括翻訳」から 実行することはできません)。

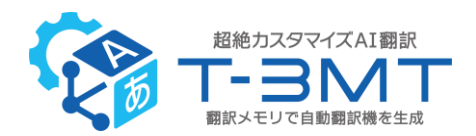

#### Q:ファイル単位ではなく、文単位で翻訳をかけること(インタラクティブ翻訳)はできますか?

A: T-3MT プラグインではファイル単位の「一括翻訳」のみご利用いただけます。

# Q:T-3MT プラグインをインストールした後 Trados を起動すると「未署名のプラグインを検出しました。」という旨のメッセージが表示されます。

A:「はい」をクリックして操作を続けてください。

#### Q:接続プロトコルエラーが発生します。

A: ID/PW が必要なプロキシサーバーが介在するネットワークからアクセスされている場合、「接続プロト コルエラー」が発生する場合があります。本マニュアルの p.7 をご参考にプロキシの手動設定を行ってください。

### Q : T-3MT のタグ処理やスタイルオプションの指定を SDL Trados Studio での翻訳結果にも反 映させることはできますか?

A: タグ処理やスタイルオプションを指定した翻訳プリセットを登録しておき、その翻訳プリセット ID を指定して翻訳するとタグ処理やスタイルオプションの指定内容が翻訳に反映されます。

#### Q:消費文字数はどうやって確認すればよいですか?

A: T-3MT の画面で使用量をご確認ください(SDL Trados Studio の画面に表示される文字数 ではありませんのでご注意ください)。

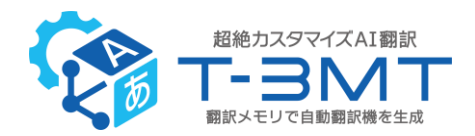

#### Q:プラグインをインストールし直す場合、古いプラグインはどうやって削除したらいいですか?

A:以下のフォルダ内にある、「Packages」フォルダの「T-3MT Plugin.sdlplugin」と、「Unpacked」 内の「T-3MT Plugin」をフォルダごと削除してください。

【フォルダ】

SDL Trados Studio 2019 をご利用の場合:

C:¥Users¥[ユーザー名]¥AppData¥Roaming¥SDL¥SDL Trados Studio ¥15¥Plugins

SDL Trados Studio 2021 をご利用の場合:

C:¥Users¥[ユーザー名]¥AppData¥Roaming¥SDL¥SDL Trados Studio ¥16¥Plugins

SDL Trados Studio 2022 をご利用の場合:

C:¥Users¥[ユーザー名]¥AppData¥Roaming¥Trados¥Trados Studio¥17¥Plugins

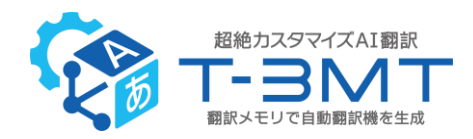

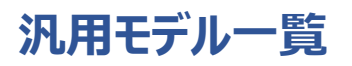

#### 全言語ペア共通

| 分野名 | ID      |
|-----|---------|
| 全体  | L000001 |

※日本語⇔英語以外の言語ペアで汎用モデルを使って翻訳をする場合は、必ず L000001 をご指定 下さい。

#### 日本語⇔英語の翻訳でのみ使えるモデル

| 分野名        | ID      |
|------------|---------|
| IT·機械·電気電子 | L100001 |
| 機械         | L120001 |
| IT         | L130001 |
| 建設         | L140001 |
| 自動車        | L150001 |
| 電気         | L160001 |
| 医薬・化学・環境   | L200001 |
| 医薬         | L210001 |
| 医学         | L211001 |
| СМС        | L212001 |
| 非臨床        | L213001 |
| 臨床         | L214001 |
| ライフサイエンス   | L215001 |
| 化学         | L220001 |

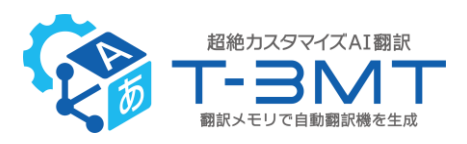

| 食品                  | L230001                |
|---------------------|------------------------|
| 環境                  | L240001                |
| 農業                  | L250001                |
| エネルギー               | L260001                |
| 医療機器                | L270001                |
| 特許                  | L300001                |
| ビジネス専門              | L400001                |
| (サブメニューから選択してください。) | (このモデル ID は翻訳には使えません。) |
| 法務                  | L410001                |
| 金融·IR·会計            | L420001                |
| 会話・メール              | L500001                |